# Kindle 10 Instrukcja obsługi

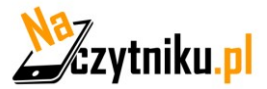

# Spis treści

| Rozdział 1: Jak Zacząć                           | 4 |
|--------------------------------------------------|---|
| Używanie klawiszy sterujących                    | 5 |
| Wskaźniki statusu                                | 6 |
| Funkcje ekranu                                   | 7 |
| Skonfiguruj swojego Kindle                       |   |
| Oferty Specjalne i Sponsorowany Wygaszacz Ekranu |   |

| Ro | ozdział 2: Nawigowanie | 11  |
|----|------------------------|-----|
|    | Ekran główny Kindle    | 11  |
|    | Pasek narzędzi         | .11 |

| Rozdział 3 :Pozyskiwanie i Zarządzanie Książkami na Kindle | 14 |
|------------------------------------------------------------|----|
| Kupuj w Kindle Store kiedy i gdziekolwiek chcesz           |    |
| Pamięć w chmurze i wewnętrzna                              | 14 |
| Usuwanie plików                                            | 15 |
| Zarządzanie biblioteką Kindle                              | 15 |

| R | ozdział 4: Czytanie na Kindle             | . 16 |
|---|-------------------------------------------|------|
|   | Zrozumieć technologię wyświetlacza Kindle | . 16 |
|   | Dostosowywanie wyświetlanego tekstu       | . 16 |
|   | Komiksy oraz książki dla dzieci           | . 16 |
|   | Powiększanie obrazów                      | . 16 |
|   | Usprawniony tryb wyświetlania             | . 17 |
|   | Przesuwania oraz powiększanie tabel       | . 17 |
|   | Interakcja z dokumentami                  | . 17 |
|   | Podgląd numeru strony i postępu czytania  | . 18 |
|   | Gdy skończysz czytać                      | . 18 |
|   |                                           |      |

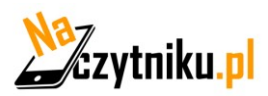

| Rozdział 5: Odtwarzanie książek dzwiękowych                                                                                                    | 19                                                  |
|----------------------------------------------------------------------------------------------------|-----------------------------------------------------|
| Parowanie urządzenia bluetooth audio                                                                                                    | 19                                                  |
| Używanie odtwarzacza Audible                                                                                                    | 20                                                  |
| Zakładki audiobooków                                                                                                    | 22                                                  |
| Pobieranie książek dźwiękowych                                                                                                    | 22                                                  |
| Zarządzanie biblioteką audiobooków                                                                                                    | 23                                                  |
| Rozdział 6: Funkcje                                                                                                    | 24                                                  |
| Prześwietlenie X-RAY                                                                                                    | 24                                                  |
| Word Wise                                                                                                    | 24                                                  |
| Vocabulary Builder                                                                                                    | 24                                                  |
|                                                                                                    |                                                     |
| Rozdział 7: Twój Kindle potrafi więcej                                                                                                    | 25                                                  |
| Rozdział 7: Twój Kindle potrafi więcej<br>Dostosowywanie ustawień Kindle                                                                                                    | <b> 25</b><br>25                                    |
| Rozdział 7: Twój Kindle potrafi więcej.<br>Dostosowywanie ustawień Kindle<br>Ustawienia menu kontekstowego                                                                                                    | <b> 25</b><br>25<br>26                              |
| Rozdział 7: Twój Kindle potrafi więcej.<br>Dostosowywanie ustawień Kindle<br>Ustawienia menu kontekstowego<br>Przechowywanie oraz czytanie dokumentów osobistych                                                                                                    | <b>25</b><br>25<br>26<br>26                         |
| Rozdział 7: Twój Kindle potrafi więcej.<br>Dostosowywanie ustawień Kindle.<br>Ustawienia menu kontekstowego.<br>Przechowywanie oraz czytanie dokumentów osobistych.<br>Czytanie dokumentów Kindle na innych urządzeniach.                                                                                                    | 25<br>26<br>26<br>26<br>27                          |
| Rozdział 7: Twój Kindle potrafi więcej.<br>Dostosowywanie ustawień Kindle.<br>Ustawienia menu kontekstowego.<br>Przechowywanie oraz czytanie dokumentów osobistych.<br>Czytanie dokumentów Kindle na innych urządzeniach<br>Dzielenie się komentarzami poprzez sieci społecznościowe.                                                                                                    | 25<br>26<br>26<br>26<br>27<br>27                    |
| Rozdział 7: Twój Kindle potrafi więcej.<br>Dostosowywanie ustawień Kindle.<br>Ustawienia menu kontekstowego.<br>Przechowywanie oraz czytanie dokumentów osobistych.<br>Czytanie dokumentów Kindle na innych urządzeniach .<br>Dzielenie się komentarzami poprzez sieci społecznościowe.<br>Używanie Kindle z Twoim komputerem.                                                                      | <b>25</b><br>26<br>26<br>26<br>27<br>27<br>27<br>27 |
| Rozdział 7: Twój Kindle potrafi więcej.<br>Dostosowywanie ustawień Kindle<br>Ustawienia menu kontekstowego<br>Przechowywanie oraz czytanie dokumentów osobistych<br>Czytanie dokumentów Kindle na innych urządzeniach<br>Dzielenie się komentarzami poprzez sieci społecznościowe<br>Używanie Kindle z Twoim komputerem<br>Eksperymentalna przeglądarka internetowa                                 | 25<br>26<br>26<br>26<br>27<br>27<br>27<br>27<br>27  |
| Rozdział 7: Twój Kindle potrafi więcej.<br>Dostosowywanie ustawień Kindle<br>Ustawienia menu kontekstowego<br>Przechowywanie oraz czytanie dokumentów osobistych<br>Czytanie dokumentów Kindle na innych urządzeniach<br>Dzielenie się komentarzami poprzez sieci społecznościowe<br>Używanie Kindle z Twoim komputerem<br>Eksperymentalna przeglądarka internetowa<br>Rozdział 8: Dodatkowa pomoc. | 25<br>26<br>26<br>27<br>27<br>27<br>27<br>27        |

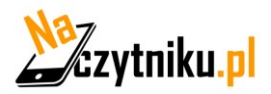

# Rozdział 1: Jak Zacząć.

Konfiguracja twojego Kindle Paperwhite zajmie kilka prostych kroków:

- 1. Wybierz język urządzenia
- 2. Podłącz urządzenie do sieci bezprzewodowej
- 3. Zarejestruj urządzenie do twojego konta Amazon

Aby skonfigurować urządzenie Bluetooth audio korzystając z Audible sprawdź zakładkę: <u>Parowanie urządzenia bluetooth audio</u>

Aby skonfigurować urządzenie Bluetooth audio korzystając z VoiceView sprawdź zakładkę: <u>Czytnik VoiceView</u>

Jeśli jeszcze nie wykonałeś tych czynności, przejdź teraz do ekranu głównego i wybierz opcję Konfiguruj Swojego Kindle i postępuj zgodnie z instrukcjami na ekranie.

Jeśli kupiłeś Kindle online przy użyciu konta Amazon, jest już zarejestrowany.

Dla weryfikacji, dotknij ikony Strona główna i poszukaj swojej nazwy użytkownika Amazon w lewym górnym rogu ekranu głównego. Jeśli widnieje "Mój Kindle" lub pokazuje nazwę poprzedniego właściciela zamiast swojej własnej nazwy konta Amazon, będziesz musiał zarejestrować go.

Aby zarejestrować Kindle, który został wcześniej zarejestrowany,

dotknij 🌣 na pasku narzędzi, a następnie wybierz Wszystkie ustawienia. Na stronie Ustawienia dotknij Moje konto, a następnie Zarejestruj / Wyrejestruj urządzenie. Jeśli masz włączone potwierdzanie logowania, musisz podać kod dostępu, który zostanie wysłany na twój telefon

Jeśli masz problemy z nawiązaniem połączenia z siecią bezprzewodową lub potrzebujesz więcej informacji, patrz "<u>o połączeniu WIFI</u>". Po zakończeniu konfiguracji "Skonfiguruj swojego Kindle" nie będzie już wyświetlane na ekranie głównym.

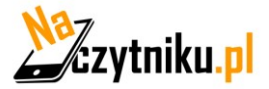

Aby móc poruszać się po Kindle, potrzeba zaledwie kilku ruchów.

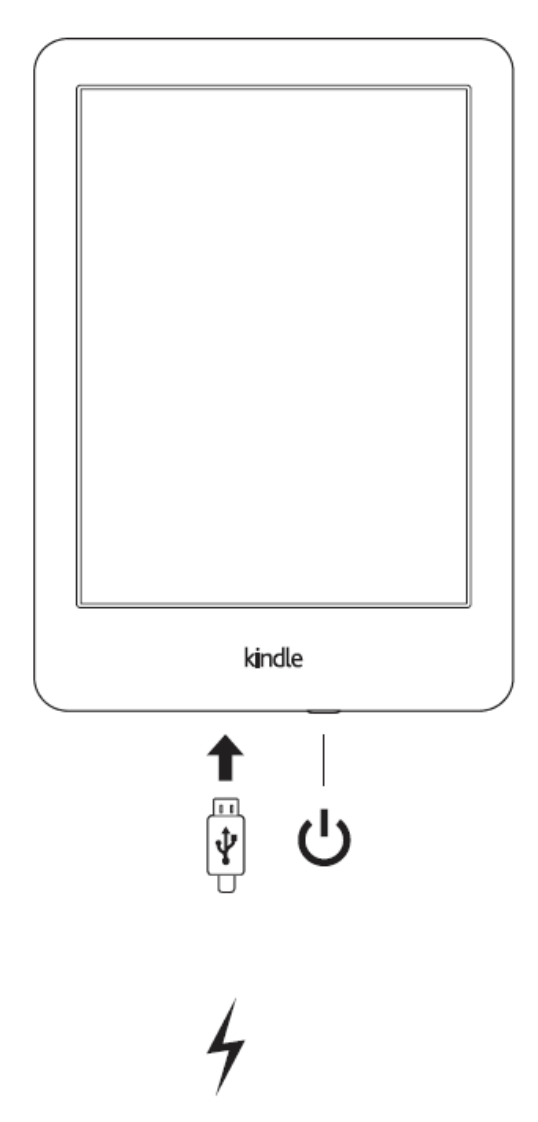

#### **Przycisk Power:**

Aby włączyć Kindle, naciśnij przycisk zasilania znajdujący się na dolnej krawędzi. Jeśli musisz wyłączyć ekran Kindle, naciśnij i przytrzymaj przycisk zasilania przez 9 sekund do momentu wyskoczenia komunikatu, następnie dotknij "Wyłącz ekran"

W przypadku braku aktywności przy włączonym czytniku po 5 minutach Kindle przejdzie w stan hibernacji i na ekranie zostanie wyświetlony wygaszacz ekranu. Wygaszacz ekranu nie zużywa baterii. Aby ręcznie wprowadzić czytnik w stan hibernacji proszę wcisnąć przycisk power.

W przypadku, gdy Kindle nie odpowiada, istnieje możliwość restartu czytnika poprzez przytrzymanie przycisku power przez 15 sekund lub do momentu zgaśnięcia diody LED.

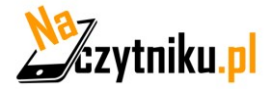

#### Micro- USB/ power port

Przy pomocy kabla micro USB dołączonego do zestawu z czytnikiem istnieje możliwość zarówno ładowania urządzenia, jak i transferu plików.

W czasie, gdy Kindle jest ładowany na ikonie baterii będzie widoczny znak w kształcie pioruna. Podczas ładowania dioda na górnej krawędzi urządzenia będzie świeciła się na bursztynowo, w chwili gdy czytnik zostanie w pełni naładowany obierze ona kolor zielony. Ładowanie nie powinno trwać mniej niż cztery godziny.

Podczas ładowania czytnika przez USB, można korzystać z Kindle.

## Wskaźniki statusu

U góry ekranu menu, widoczne są wskaźniki, które informują o statusie Kindle. Aby wyświetlić wskaźniki statusu, podczas czytania książki bądź dokumentu, należy dotknąć górnej części ekranu.

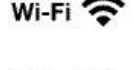

3G

+

63

A

## Wskaźniki sieci bezprzewodowych

- Kindle jest połączony z siecią WiFi
- Kindle jest podłączony do Internetu za pomocą technologii 3g. Alternatywnie może być widoczna ikona dla sieci EDGE oraz GPRS widoczna obok poziomu sygnału sieci GSM.
- Kindle jest w trybie samolotowym(Airplane mode), co oznacza że połączenie z Internetem jest wyłączone.

# Wskaźnik statusu baterii

Ikona baterii pokazuje poziom naładowania baterii. Uwaga korzystanie z sieci wifi w dużym stopniu skraca czas pracy baterii bez konieczności ładowania.

#### Wskaźnik aktywności

Ikona ta widoczna jest w lewym górnym rogu ekranu podczas skanowania i podłączenia do sieci, pobierania plików, trwającego wyszukiwania, odtwarzania plików pdf oraz ładowania strony www.

#### Wskaźnik kontroli rodzicielskiej(Parential control)

Ikona ta widoczna jest w momencie, gdy Ochrona Rodzicielska jest włączona. Ochrona rodzicielska pozwala na ograniczony dostęp do przeglądarki internetowej, sklepu Kindle oraz treści umieszczonej w chmurze. Rodzicie mogą użyć tej funkcji, aby chronić dzieci przed zakupem treści bez ich zgody bądź przeglądania nieodpowiednich stron internetowych.

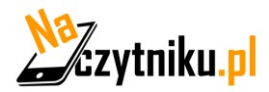

#### Wskaźniki audio

- Wskaźnik bluetooth pojawia się gdy twój kindle w trakcie wykrywania urządzeń audio w trybie parowania lub urządzenie jest już połączone
- Urządzenie bluetooth lub VoiceView jest połączone lub odtwarza dźwięk.

## Funkcje ekranu

Kindle Paperwhite został wyposażony w dotykowy ekran pozwalający na wykonywanie wielu zadań poprzez bezpośredni dotyk ekranu.

#### Klawiatura dotykowa

Kindle został wyposażony w klawiaturę dotykową. W momencie, gdy zostanie użyty przycisk "Szukaj" bądź w innym przypadku, gdy wymagane jest wprowadzenie informacji, klawiatura automatycznie pojawi się w dolnej części ekranu. Podczas wpisywania słowa pojawią się sugestie całych słów bazowane na wcześniej już wpisywanych frazach. Użyj przycisku aby wprowadzić cyfry oraz znaki, użycie przycisku wprowadzić cyfry oraz znaki, użycie przycisku kłec powróci do klawiatury z alfabetem. Używając przycisku istnieje możliwość wprowadzenia dużych liter. Aby wybrać klawiaturę charakterystyczną dla danego języka, w zakładce opcje należy wybrać Opcję urządzenia, a następnie Języki oraz Słowniki. Jeżeli posiadasz zainstalowanych kilka języków, za pomocą przycisku można dokonać zmiany klawiatury, charakterystycznej dla danego języka.

#### Obszar dotykowy

Cecha EasyReach, pozwala na przewracanie stron książek czy czasopism podczas trzymania urządzenia tylko w jednej ręce. Dotknięcie ekranu w jakimkolwiek miejscu spowoduje zmianę strony. Dotknięcie lewej strony ekranu poskutkuje powrotem do poprzedniej strony. Ustawienia dotyku strony zależą w jakiej orientacji jest ekran. Podczas czytania, możesz zmienić orientację ekranu poprzez wybranie przycisku Menu i wybranie odpowiedniej orientacji.

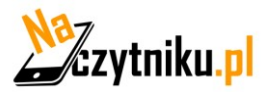

#### Widok pionowy

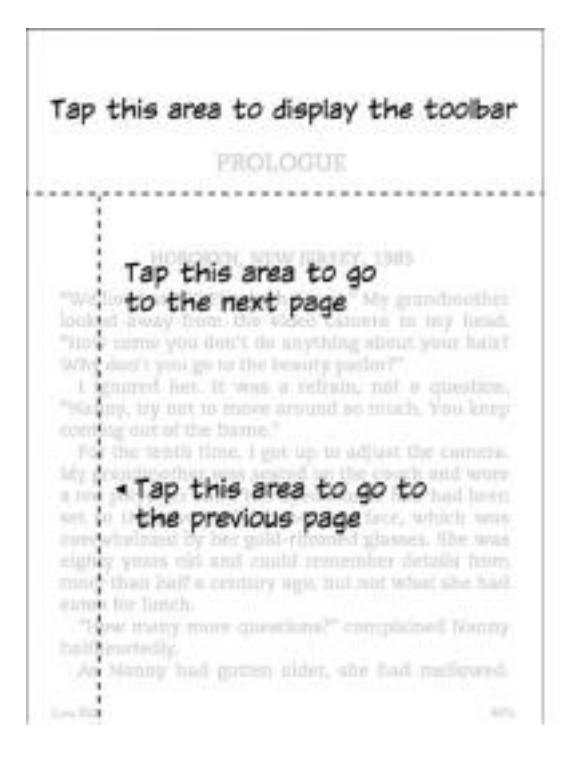

#### Widok poziomy

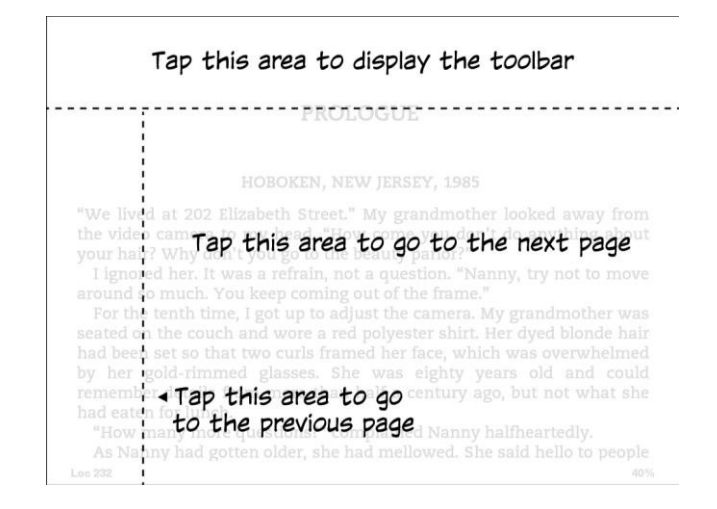

Możliwa jest zmiana strony poprzez przesunięcie palcem po ekranie. Aby przejść do następnej strony, przesuń palec od prawej do lewej strony przez ekran. Aby wrócić do poprzedniej strony, przesuń palec z lewej do prawej strony przez ekran.

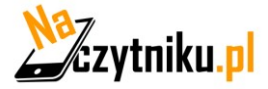

#### Czytnik VoiceView

VoiceView umożliwia nawigację urządzenia za pomocą specjalnych gestów. Otrzymuj wskazówki głosowe podczas interakcji z przedmiotami na ekranie i słuchaj milionów książek. Możesz sparować urządzenie audio Bluetooth do użytku z czytnikiem ekranu VoiceView podczas konfigurowania Kindle.

Przeczytaj wszystkie instrukcje przed rozpoczęciem konfiguracji, a następnie odnieś je jako potrzebne. Nie będzie żadnego komunikatu dźwiękowego ani informacji zwrotnej aż do ostatniego kroku.

1. Naciśnij raz przycisk zasilania, aby włączyć Kindle. Przycisk zasilania znajduje się na górnej krawędzi urządzenia, a port micro-USB / zasilania znajduje się na dolnej krawędzi urządzenia.

2. Poczekaj 45 sekund.

3. Przełącz urządzenie audio Bluetooth w tryb parowania.

4. Naciśnij i przytrzymaj przycisk zasilania przez 9 sekund.

5. Przytrzymaj dwa palce rozstawione na ekranie na 1 sekundę, a następnie poczekaj do 2 minut, aby usłyszeć dźwięk.

6. Po usłyszeniu dźwięku z urządzenia Bluetooth przytrzymaj dwa palce rozstawione na ekranie.

#### Rozwiązywanie problemów:

Jeśli nie słychać dźwięku z urządzenia Bluetooth

2 minuty od wykonania kroku 5, potwierdź, że urządzenie audio Bluetooth jest włączone w tryb parowania i powtórz kroki 4 i 5.

Po podłączeniu urządzenia audio i włączeniu VoiceView pierwszy raz, rozpocznie się samouczek VoiceView. Zostaniesz również poproszony o pełną konfigurację, w tym połączenie z siecią bezprzewodową i rejestracją Kindle.

Aby włączyć VoiceView po zakończeniu konfiguracji, najpierw upewnij się, że urządzenie audio bluetooth jest włączone przed obudzeniem Kindle z zawieszenia przy użyciu przycisku zasilania. Następnie przytrzymaj przycisk Kindle Power przez 9 sekund, a następnie przytrzymaj dwa palce na ekranie.

Dźwięk VoiceView zostanie wznowiony po 6 sekundach.

Możesz także włączać i wyłączać VoiceView w Ustawieniach. Aby zarządzać VoiceView w ustawieniach czytnika, dotknij ikony Szybkich działań na pasku narzędzi, a następnie dotknij Wszystkie ustawienia. Na stronie Ustawienia dotknij opcji Dostępność.

Jeśli VoiceView jest obecnie włączony to opcja Wszystkie ustawienia w Szybkich akcjach zmieni się na Ustawienia VoiceView.

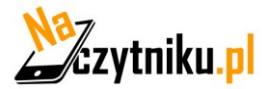

# Skonfiguruj swojego Kindle

Jeśli zakończyłeś proces pierwszego uruchomienia Kindle, który obejmuje: połączenie z siecią Wi-Fi i rejestrację Kindle na koncie Amazon.

Jeśli nie zostało to wykonane, należy przejść do ekranu głównego, wybierać opcję "Set Up Your Kindle" i postępować zgodnie z instrukcjami wyświetlanymi na ekranie. Po zakończeniu tego procesu opcja "Set Up Your Kindle" nie będzie już widoczna na ekranie głównym.

#### O połączeniu Wi-Fi

Książki, czasopisma i inne materiały dostarczane są na Kindle poprzez wbudowane Wi-Fi. By wyświetlić listę dostępnych sieci Wi-Fi, na ekranie głównym należy wcisnąć przycisk Menu i wybrać Settings (ustawienia). Na stronie Settings, należy wybrać "view" (widok) znajdujący się zaraz obok Wi-Fi, następnie sieć, z którą chcesz się połączyć oraz opcję "connect" (połącz). Jeśli będzie widoczny symbol kłódki obok "connect" oznacza to, że dostęp do sieci zabezpieczony jest hasłem.

#### Rejestracja

Aby zweryfikować czy czytnik został zarejestrowany, należy wcisnąć klawisz ekranu głównego i sprawdzić, czy nazwa użytkownika Amazon znajduje się w lewym górnym rogu ekranu głównego. Jeśli widnieje tam "My Kindle" oznacza to, że urządzenie nie jest zarejestrowane.

#### Oferty Specjalne i Sponsorowany Wygaszacz Ekranu

Kindle z Ofertami Specjalnymi będzie wyświetlać reklamy, które pojawią się na ekranie głównym i wygaszaczu ekranu – nie w książkach. Oferty specjalne i sponsorowane wygaszacze ekranu nie są dostępne w każdym kraju.

#### Wygaszacz ekranu

Podczas przełączenia urządzenie w tryb uśpienia, na ekranie zostaną wyświetlone oferty specjalne i sponsorowany wygaszacz ekranu. By dezaktywować tryb uśpienia, należy wcisnąć przycisk power. By zobaczyć więcej szczegółów specjalnej oferty, należy dotknąć i przytrzymać daną ofertę. Oferty specjalne i sponsorowane wygaszacze są na bieżąco aktualizowane gdy Kindle jest podłączony do Wi-Fi.

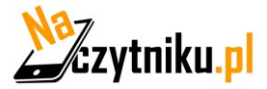

# Rozdział 2: Nawigowanie

#### Ekran główny

Oferty specjalne są widoczne u dołu ekranu głównego. Funkcja ta dostępna jest tylko dla Kindle z ofertami specjalnymi. By zobaczyć szczegóły, należy dotknąć banner. Wszystkie dostępne oferty specjalne i sponsorowane wygaszacze ekranu są archiwizowane w Kindle.

Przeglądanie wszystkich dostępnych ofert specjalnych:

- 1. Należy wcisnąć przycisk Home, a następnie wciśnij przycisk Menu.
- 2. Wybrać opcję "View Special Offers".
- 3. Dotknąć interesującą nas ofertę aby wyświetlić szczegółowe informacje.

#### Paski narzędzi

EasyReach pozwala na wyświetlenie paska narzędzi poprzez dotknięcie górnej części ekranu. Opcje paska zależą od tego co jest wyświetlane. Standardowe opcje zawierają

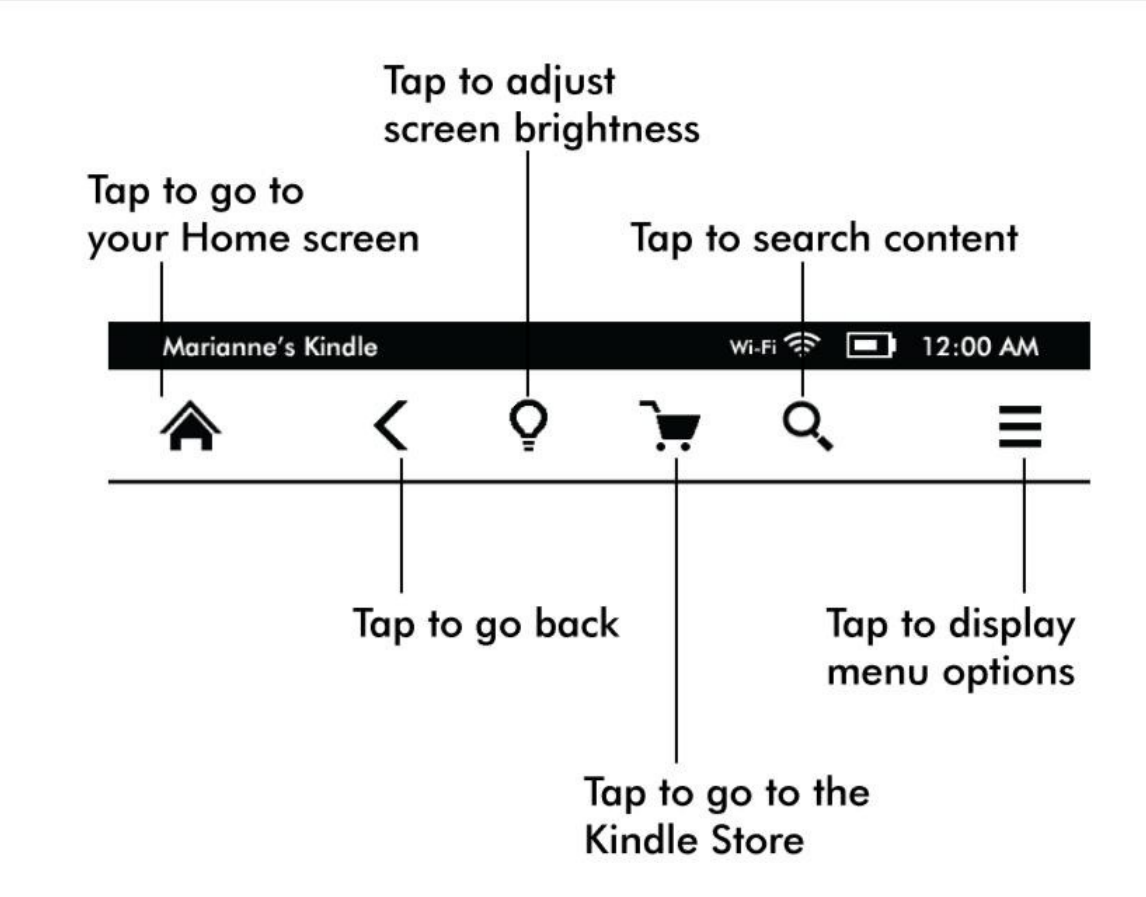

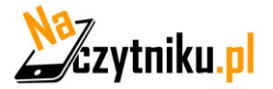

Przycisk "Home": Powrót do menu głównego.

Przycisk Back: Cofnij poprzedni wybór

**Screen Light:** Regulacja natężenia podświetlenia, dobierz idealne podświetlenie za pomocą ikony "+" oraz "-"

Kindle Store: Użyj, aby odwiedzić sklep Kindle

**Przycisk Search:** Po dotknięciu ikony, kindle otworzy pole szukania oraz klawiaturę ekranową.

**Przycisk menu**: Ikona wyświetla listę opcji. Jest to menu kontekstowe, co oznacz, że opcje zmieniają się w zależności od tego co jest wyświetlane w danym momencie.

Podczas czytania książki, ikony menu są dedykowane dla tego trybu. Opcje to: przejdź do ostatnio czytanej strony, Opis książki(Book Description), Dodaj zakładkę(Add Bookmark), Wyświetl notatki i podkreślenia(View Notes & Marks), postęp czytania(Reading progres) oraz informacje o autorze(About the Autor). Opcja informacje o autorze jest dostępna w przypadku, gdy książka posiada odpowiednie informacje.

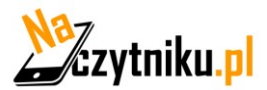

Inny pasek narzędzi pojawi się podczas czytania książki:

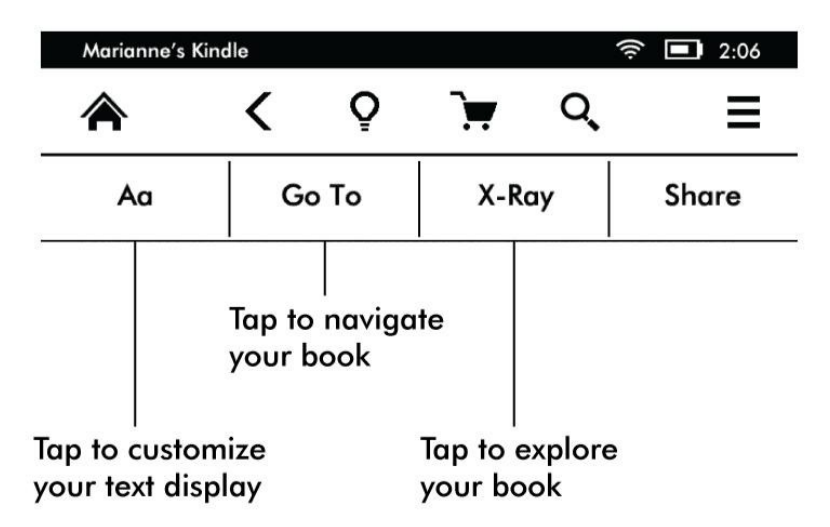

**Przycisk Text:** Wyświetla czcionkę oraz opcje tekstu zawierająca rozmiar czcionki(Font size), odstęp pomiędzy liniami(Line Spacing), marginesy(Margins) oraz czcionka wydawcy(Publisher Font).

**Przycisk "Go to":** Opcja będzie się zmieniać w zależności od czytanej treści, natomiast może zwierać pierwszą stronę oraz tytuły rozdziałów.

**Przycisk X-ray:** Opcja ta pozwala na "prześwietlenie" książki za pomocą jednego dotknięcia. Na przykład możliwe jest zobaczenie fragmentów książki zawierające specyficzne pomysły, fikcyjne charaktery, historyczne postacie, miejsca oraz tematy. Jeżeli funkcja ta jest niedostępna dla danej książki, ikona będzie wyłączona.

Share: Funkcja umożliwia dzielenie się uwagami z innymi czytelnikami.

#### Pasek narzędzi dla czasopism(Periodical toolbar)

Podczas czytania czasopisma, pasek narzędzi jest dedykowany dla czasopism. Aby wyświetlić pasek należy dotknąć górnej części ekranu

Przycisk Home dla czasopism: Opcja wyświetla menu opcji dedykowany dla czasopism.

**Przycisk Sections i Article:** Opcja pozwalająca na wyświetlenie hierarchicznie listy sekcji oraz artykułów w magazynie, czy gazecie. Opcja nie jest dostępna w przypadku blogów.

**Przycisk Text:** Wyświetla czcionki oraz opcje tekstu dla czasopism: rozmiar czcionki, odstęp pomiędzy liniami oraz marginesy.

**Przycisk Clip this article**: Przenosi cały artykuł z danego czasopisma do "My clippings file". Ikona funkcji "My clippings file". jest umieszczone na ekranie głównym i zawiera notatki, zakładki, podkreślenia oraz artykuły.

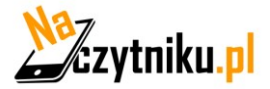

# Rozdział 3 :Pozyskiwanie i Zarządzanie Książkami na Kindle

# Kupuj w Kindle Store kiedy i gdziekolwiek chcesz

Kindle Store oferuje szeroki zakres materiałów czytelniczych, w tym książek, gazet i czasopism. By skorzystać z Kindle Store, należy wybrać "Shop in Kindle Store" z jakiegokolwiek menu (powinno być włączone Wi-Fi). Możliwe jest wyszukiwanie po tytule, przeglądanie kategorii, sprawdzanie ostatnich bestsellerów lub sprawdzanie spersonalizowanych rekomendacji. Kindle Store pozwala na podgląd szczegółów dotyczących tytułów, recenzji użytkowników, a nawet pobieranie fragmentów. Podczas dokonywania zakupu, Kindel Store użyje bezpiecznej metody Amazon 1-Click payment. Więcej informacji o płatnościach znajduje się pod adresem www.kindle.com/support.

Po złożeniu zamówienia, usługa Amazon Whispernet dostarczy zamówiony produkt bezpośrednio na Kindle za pośrednictwem Wi-Fi. Książki pobierane są na czytnik od razu, w czasie mniejszym niż 60 sekund. Gazety i czasopisma są wysyłane na Kindle zaraz po ich publikacji – często nawet przed ukazaniem się ich drukiem. Jeśli przed przejściem w stan uśpienia Kindle był połączony z Wi-Fi, to nadal będzie pobierał twoje subskrypcje nawet w stanie uśpienia. Jeśli Kindle nie będzie połączony z siecią Wi-Fi, gdy ukaże się nowe wydanie periodyku, zostanie ono pobrane automatycznie z chwilą ponownego podłączenia do sieci.

# Pamięć w chmurze i wewnętrzna(Cloud storage, internal storage)

Treść, która nie jest pobrana na Kindle jest zabezpieczona i dostępna w chmurze. Funkcja ta zwiera kopię wszystkich twoich książek, łącznie z obecnymi wydaniami gazet oraz magazynów. Aby wyświetlić treść znajdującą się w chmurze należy dotknąć ikonę Cloud widoczną w lewym górnym rogu menu. Twoje osobiste dokumenty są również zapisane w chmurze w przypadku gdy zostały wysłane e-mailem na czytnik oraz jeśli były archiwizowane na stronie zarządzaj swoim Kindle..

Aby wyświetlić treść przechowywaną wewnątrz czytnika, należy dotknąć ikonę Device. W przypadku, gdy zamierzasz przerwać połączenie z Internetem należy pobrać potrzebne dokumenty znajdujące się w chmurze, w przypadku braku połączenia z Internetem treści w chmurze nie będą dostępne.

Jeżeli zmierzasz pobrać treści znajdujące się w chmurze należy dotknąć ikonę Cloud w głównym menu, następnie wybrać pliki, które chcemy pobrać. Możliwe jest cofnięcie procesu pobierania poprzez dotyk tytułu pobieranej treści. W przypadku, gdy plik został już pobrany

dostęp do niego można uzyskać poprzez ekran menu, bądź bezpośrednio przez Chmurę.

Metoda ta umożliwia pobieranie wcześniej kupionych treści na nowy czytnik Kindle. Strona Manage your Kindle (dostępna również przez stronę ww.kindle.com/suport) umożliwia prosty sposób na zarządzanie treścią, opcjami oraz kontem z poziomu przeglądarki internetowej

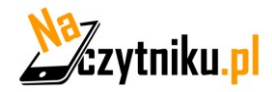

# Usuwanie plików

Aby usunąć plik znajdujący się wewnątrz pamięci czytnika należy dotknąć i przytrzymać palec na tytule bądź okładce pliku na ekranie głównym. Gdy pojawi się okno dialogowe, należy wybrać opcję Usuń z pamięci. Opcja ta może się zmieniać w zależności od treści. Twoja treść będzie wciąż przechowywana w chmurze i dostępna do pobrania w każdej chwili.

Dokumenty osobiste są przechowywane w chmurze, w przypadku gdy zostaną przesłane na czytnik za pomocą wiadomości e-mail oraz jeśli aktywna jest opcja Archiwizacja Dokumentów Osobistych(Document Archiving) na stronie Zarządzaj swoi kindle(Manage your Kindle).

**Czasopisma**: Starsze numery czasopism i magazynów są przechowywane na ekranie głównym w kolekcji "Periodicals: Back Issues": poprzednie wydania. Numery, które są starsze niż siedem wstecz, zostaną automatycznie usunięte w celu stworzenia miejsca pamięci na nowe wydania.

Istnieją dwa sposoby na utrzymanie kopii danego wydania:

Na ekranie głównym, należy nacisnąć i przytrzymać palec na nazwie numeru który pragniesz zachować. Następnie należy skorzystać z opcji Zachowaj wydanie. W trakcie przeglądania czasopisma, należy nacisnąć klawisz Menu oraz skorzystać z opcji Zachowaj wydanie.

## Zarządzanie biblioteką Kindle

Kindle może przechowywać tysiące książek cyfrowych, dokumentów osobistych, gazet, blogów i czasopism, które dalej w tej instrukcji będą nazywane łącznie jako "treść". By wyświetlić listę zawartości na Kindle, należy wcisnąć przycisk Home. Wciśnięcie Menu z poziomu ekranu głównego wyświetli ilość wolnej pamięci do przechowywania zawartości.

Domyślnie, zawartość jest sortowana od najnowszej, co oznacza, że wszystkie nowe pozycje oraz te, które aktualnie są czytane znajdują się na szczycie listy. Możliwa jest zmiana sposobu sortowania poprzez dotknięcie nazwy danej treści co spowoduje otworzenie opcji sortowanie.

W celu zarządzania stroną Kindle na Amazon, udostępniono użyteczne narzędzia do zarządzania zawartością Kindle, ustawieniami i danymi konta poprzez przeglądarkę internetową. Więcej informacji na stronie: www.kindle.com/support.

#### Tworzenie kolekcji

Aby pogrupować zasoby, w celu ułatwienia dostępu do nich, należy skorzystać z opcji Collections. Nową kolekcję można stworzyć poprzez naciśnięcie przycisku Menu na ekranie głównym. Należy wybrać Create New Collection, a następnie na klawiaturze ekranowej wpisać nazwę dla nowej kolekcji. Do każdej z nich jest

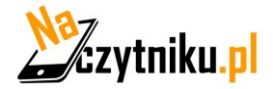

możliwość dodania dowolnej liczby pozycji. Każda pozycja może być dodana do kilku kolekcji.

# Rozdział 4: Czytanie na Kindle

# Zrozumieć technologię wyświetlacza Kindle

Kindle wykorzystuje zaawansowany technologicznie, wysokiej rozdzielczości, wyświetlacz eink(papier elektroniczny). Działa on przy użyciu takiego samego atramentu jak w książkach i gazetach, lecz cząsteczki atramentu są pobudzane elektronicznie. Przy przełączaniu stron można zaobserwować charakterystyczne "mignięcie". Jest to część procesu zmiany położenia elektronicznego atramentu, który jest używany przez Kindle do wyświetlania tekstu i grafik.

## Dostosowywanie wyświetlanego tekstu

Kindle zapewnia łatwy sposób dostosowywania wyglądu książek i czasopism. Aby uzyskać dostęp do tych ustawień, należy skorzystać z przycisku Menu podczas czytania dokumentu i wybierać Change Font Size. Wyświetli się okno dialogowe pozwalające na zmianę rozmiaru czcionki, krój pisma, interlinię, ilość słów na linię oraz orientację tekstu na ekranie. Możliwa jest zmiana orientacji podczas dokonywania innych czynności niż czytanie np. na ekranie głównym. Należy nacisnąć przycisk Menu i wybierać Screen Rotation.

# Komiksy oraz książki dla dzieci

Kindle jest przystosowany do czytania komiksów. Należ wcisnąć przycisk "Następna strona" oraz "Poprzednia strona" aby przemieszczać się pomiędzy panelami. Użyj "comics suport Kindle Panel view" przez co automatycznie otworzy się funkcja czytania komiksów. Aby opuścić ten tryb należy użyć przycisku "Back".

Nowa funkcja Text-Pop-Up umożliwia czytanie książek przez dzieci w łatwiejszych warunkach. Możliwe jest nawigowanie pomiędzy wyskakującymi okienkami poprzez użycie przycisków "Następna strona" oraz "Poprzednia strona". Aby uruchomić ten tryb należy wybrać opcję "Children's book suport Kindle Text Pop-UP" i książka zostanie automatycznie uruchomiona w tym widoku. Aby opuścić ten tryb i powrócić do normalnego czytania należy to zrobić przy użyciu przycisku "Wstecz".

## Powiększanie obrazów

Kindle daje możliwość powiększania rozmiaru zdjęcia znajdującego się w czytanej książce. Należy dotknąć palcem ekranu i trzymać tak przez kilka sekund aby wyświetlić ikonę "magnifying-glass", następnie wybrać ikonę. Aby powrócić do normalnego widoku, dotknij obraz ponownie.

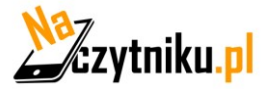

# Przesuwanie oraz powiększanie tabel.

Aby przesunąć tabelę, proszę dotknąć i przytrzymać palec na tabeli. Pojawi się ikona "panning". Nastepnie przesunąć palec w kierunku, w którym chcemy przesunąć tabelę. Istnieje możliwość zaznaczenia tekstu wewnątrz tabeli poprzez dotknięcie i przytrzymanie tekstu, następnie przez przesunięcie po danej linii tekstu zostanie on zaznaczony. W czasie tym będzie widoczne okno z dostępnymi opcjami podkreślania tekstu(highlight text), dodania notatki(add a note) oraz udostępnij(share).

# Usprawniony tryb wyświetlania (Enchanced viewing mode)

Usprawniony tryb wyświetlania obrazów oraz tabel umożliwia przybliżanie oraz oddalanie przeglądanej treści. Aby zobaczyć ikonę magnifying- glass należy nacisnąć i przytrzymać palec na obrazie/tabeli. Dotknij ikony, aby uruchomić tryb Enchanced viewing. Aby przybliżyć widok należy zbliżyć do siebie 2 palce równocześnie przejechać po ekranie. Aby oddalić widok należy przesunąć palcami do zewnątrz. W trakcie przybliżania/oddalania równoczesne przesunięcie palcami w jakąkolwiek stronę spowoduje przesunięcie obszaru przeglądanego obrazu/tabeli. Aby powrócić do czytania należy wybrać ikonę "X" widoczną w prawym górnym rogu ekranu.

## Interakcja z dokumentami

Kindle umożliwia dostęp do funkcji, które nie są dostępne przy materiałach drukowanych, między innymi natychmiastowe sprawdzanie definicji danego słowa czy wyszukiwanie konkretnych treści. Podobnie jednak jak w tradycyjnej książce, można zaznaczyć ulubione fragmenty, dodawać notatki i tworzyć zakładki.

**Słownik**: Kindle posiada dwa słowniki: The New Oxford American Dictionary (domyślnie) i Oxford Dictionary of English. Wystarczy dotknąć i przytrzymać słowo, którego definicja ma być wyświetlona. Aby zobaczyć dłuższą definicję, należy skorzystać z opcji "full definition". W celu zmiany domyślnego słownika, należy użyć menu na stronie ustawień. Słowniki mogą różnić się w zależności od wybranego języka.

**Wyszukiwanie**: Aby wyszukać tekst należy skorzystać z klawiatury ekranowej i wpisać poszukiwane słowo, następnie nacisnąć przycisk klawiatury by ją schować. Po wpisaniu poszukiwanego słowa należy nacisnąć klawisza strzałka w prawo aby rozpocząć wyszukiwanie. Dotknięcie lewej strony pola wyszukiwania, wyświetli wyszukiwane wyrazy(search targets), włączając pamięć wewnętrzną czytnika(My Items), Sklep Kindle(Kindle Store), Słowniki(Dictionary) oraz Wikipedię.

**Podświetlenia** Zaznaczenie tekstu jest możliwe poprzez dotknięcie go palcami. Podświetlony tekst zostanie podkreślony. Zostanie także dodany do pliku na ekranie głównym nazwanym "My Clippings". Jeśli kilku innych użytkowników Kindle także podkreśli dany fragment w książce, która jest przez aktualnie czytana, zostanie on podkreślony wraz z adnotacją o ilości podświetleń. Aby zobaczyć najpopularniejsze podświetlenia, należy wybrać przycisk menu i wybrać "View Popular Highlights".

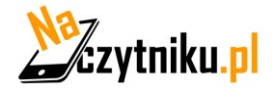

**Bookmarks:** Technologia Amazon Whispersync automatycznie zapamiętuje aktualnie czytane miejsce. Aby dodawać stałe zakładki, należy nacisnąć przycisku Menu i wybrać opcję "Add a Bookmark". Prawy górny róg strony będzie teraz wyglądał na zagięty.

Aby przeglądać i usuwać podświetlenia, notatki i zakładki należy skorzystać z przycisku Menu z aktualnie czytanej książki i wybrać "View Notes & Marks". Są one również archiwizowane w Amazon, więc nie zostaną usunięte z kindle.amazon.com.

# Podgląd numeru strony i postępu czytania

Aby zobaczyć numer strony podczas czytania książek, które je posiadają, należy nacisnąć przycisk Menu. Nad dolnym paskiem postępu czytania zostanie wyświetlony numer bieżącej oraz liczba wszystkich stron. Nie wszystkie książki Kindle zawierają numer strony. Na ekranie głównym pod tytułami książek wyświetlone są kropki, które pokazują jak długa jest książka; pogrubione kropki pokazują jak daleko dana pozycja została przeczytała. W książce posiadającej rozdziały znaczniki na pasku postępu oznaczają początek każdego rozdziału.

# Gdy skończysz czytać

Kindle automatycznie przejdzie w tryb uśpienia po 10 minutach bezczynności. Aby dodatkowo wydłużyć żywotność baterii należy wyłączyć połączenie bezprzewodowe, w czasie, gdy Kindle nie jest używany. Kiedy Kindle jest w stanie uśpienia, na ekranie zostanie wyświetlony statyczny obraz, który nie zużywa baterii. By włączyć Kindle, należy nacisnąć przycisk zasilania.

Aby wyłączyć Kindle całkowicie – np. podczas podróży samolotem – należy nacisnąć i przytrzymać przycisk zasilania przez kilka sekund, aż ekran zniknie, następnie zwolnić przycisk. Kiedy Kindle jest wyłączony, ekran będzie pusty.

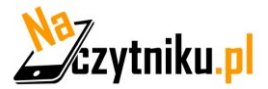

# Parowanie urządzenia bluetooth audio:

Aby słuchać książek dźwiękowych na twoim Kindle, najpierw musisz połączyć urządzenie dźwiękowe przez bluetooth z czytnikiem. Są dwa sposoby alby połączyć urządzenia.

Łączenie urządzenia bluetooth w momencie otworzenia audiobooka:

- 1. Dotknij "twoja biblioteka" z poziomu ekranu głównego, następnie dotknij Pobrane.
- 2. Dotknij audiobook, który chcesz uruchomić, jeśli nie połączyłeś urządzenia audio bluetooth otrzymasz komunikat aby to zrobić po wciśnięciu przycisku play.
- 3. Włącz tryb parowania w swoim urządzeniu audio.
- 4. Wybierz z listy urządzenie, które chcesz połączyć.
- 5. Gdy urządzenie jest połączone, audiobook zostanie odtworzony przez to urządzenie.

Łączenie urządzenia bluetooth przez ustawienia:

- 1. Włącz tryb parowania w swoim urządzeniu audio.
- Dotknij "twoja biblioteka" z poziomu ekranu głównego, następnie dotknij Następnie dotknij Wszystkie Ustawienia. Na stronie ustawień dotknij WIFI & Bluetooth, następnie Urządzenia Bluetooth.

Jeśli masz problemy z połączeniem twojego urządzenia spróbuj następujących rozwiązań:

- Sprawdź czy urządzenie jest włączone i jest w trybie parowania
- Dotknij przycisku Wyszukaj aby wyszukać ponownie urządzenia bluetooth.
- Odrzuć i otwórz ponownie okno dialogowe Kindle Bluetooth
- Wyłącz i włącz ponownie Bluetooth
- Wyłącz i włącz urządzenie.

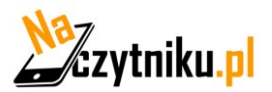

# Używanie odtwarzacza Audible

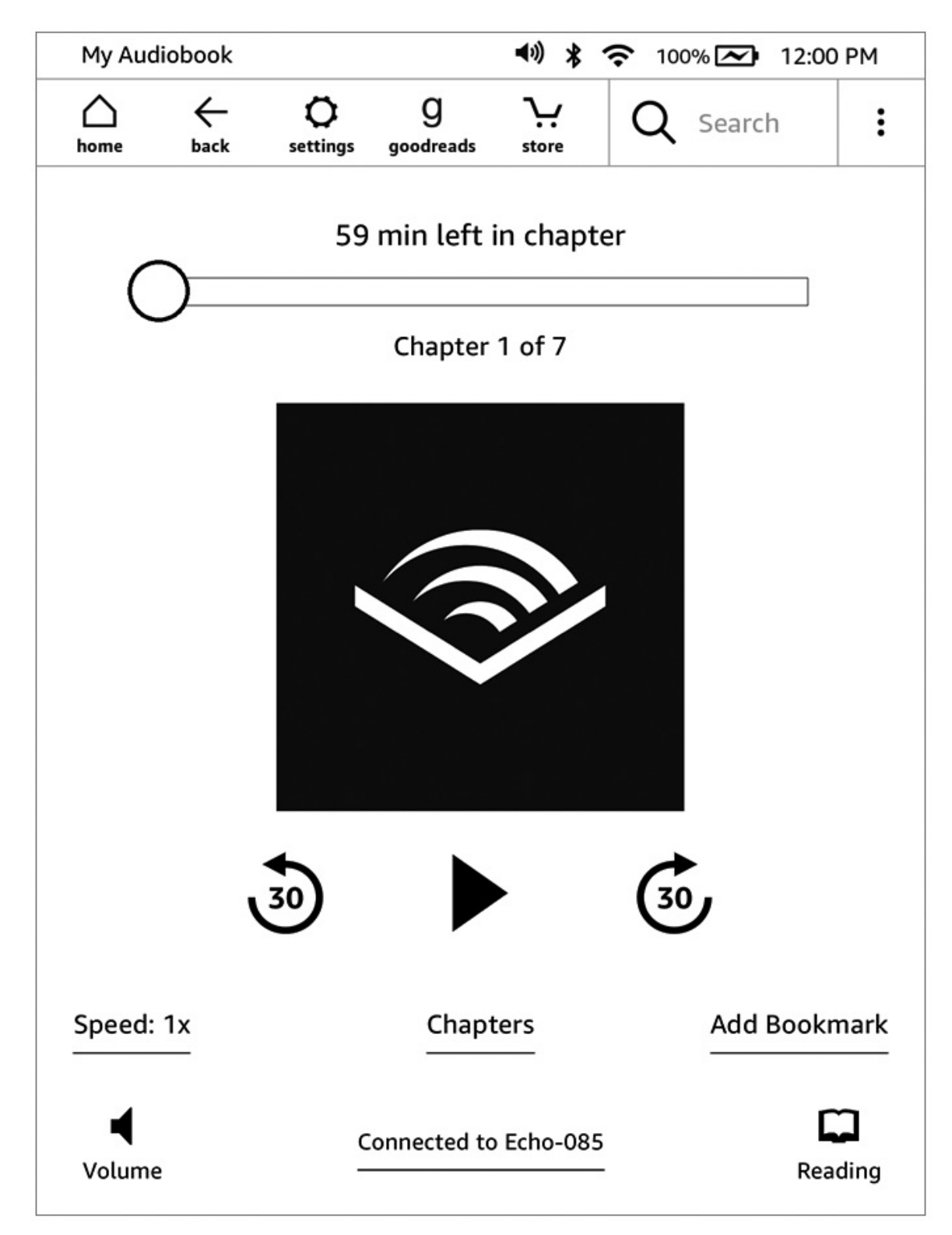

Górny suwak odtwarzacza pozwala na nawigowanie w dowolny rozdział. Pozostały czas danego rozdziału wyświetla się powyżej suwaka, a aktualny rozdział wyświetla się pod suwakiem.

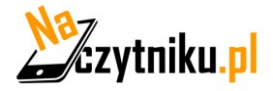

Rewind: Dotknij aby cofnąć 30 sekund audiobooka.

Play/pauza: Dotknij aby rozpocząć lub zatrzymać odtwarzanie. Możesz również kontrolować to z poziomu urządzenia bluetooth jeśli obsługuje taką opcję.

Szybkie przewinięcie do przodu: Dotknij aby szybko przewinąć 30 sekund twojego audiobooka.

**Speed**: Wyświetla aktualną prędkość odtwarzania i pozwala wybrać inną.

Chapters: Dotknij aby wybrać i posłuchać każdego z rozdziałów ksiązki. Odtwarzanie rozpocznie się od początku rozdziału, który został wybrany. Możesz również zobaczyć długość danego rozdziału.

Add bookmark: Dotknij aby dodać zakładkę. Po więcej informacji zobacz: Zakładki Audiobooków.

Volume: Kontroluje głośność na twoim Kindlu. Możesz również kontrolować głośność z poziomu urządzenia bluetooth.

Dotknij: ໜ aby zwiększyć głośność

Dotknij: 📕 aby mniejszyć głośność

Bluetooth Connected: Odtwarzacz Audible poinformuje cię gdy urządzenie Bluetooth jest podłączone oraz wskaże nazwę urządzenia. Możesz dotknąć tego przycisku aby połączyć z ostatnim łączonym urządzeniem lub połączyć z innym.

Switch to Kindle book: Jeśli posiadasz obie wersje ksiązki, tradycyjną i audio ta opcja pojawi się. Użyj jej aby przełączać między czytaniem a słuchaniem ksiązki.

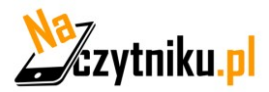

Dotknij Add Bookmark w dolnej części Audible Player. To spowoduje dodanie zakładki do aktualnego momentu audiobooka.

Aby dodać notatkę do zakładki, dotknij Add Note.

Aby wyświetlić wszystkie notatki zakładek twojego audiobooka, dotknij Menu <sup>‡</sup>i wybierz Bookmarks and Notes.

Wskazówki:

- Wybierając zakładkę automatycznie rozpocznie się odtwarzanie z jej momentu.
- Aby edytować istniejącą zakładkę, dotknij Menu i wybierz Edit Bookmark.
- Aby usunąć istniejącą zakładkę, dotknij Menu i wybierz Delete Bookmark.

# Pobieranie audiobooków

Jeśli jesteś w posiadaniu obu wersji książki (audiobook oraz tradycyjna), lecz nie masz wersji audio na swoim czytniku możesz go pobrać bezpośrednio z Audible Player jeśli jesteś podłączony do sieci WIFI.

Jeśli jesteś w trakcie czytania tradycyjnej książki, Audible Player będzie gotowy do odtwarzania audiobooka jak tylko proces pobierania dotrze do momentu, w którym jesteś. Jeśli nie czytałeś poprzednio książki, audiobook będzie gotów do odtwarzania, gdy proces pobierania osiągnie 5%.

Możesz również pobierać Audiobooki z poziomu biblioteki książek na ekranie głównym. Dotknij na okładce książki następnie wybierz Download Audible book.

Aby zatrzymać pobieranie kliknij i wybierz Cancel Download.

Możesz również zrobić to z poziomu Audible Player klikając 🏼 na okładce książki.

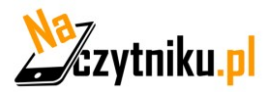

Jeśli jesteś w posiadaniu książki w wersji pisemnej i audio zostanie ona oznaczona ikoną słuchawek w twojej bibliotece

Jeśli jesteś w posiadaniu tylko wersji audio, słowo "Audible" pojawi się w górnym prawym rogu nazwy książki w trybie wyświetlania biblioteki jako listy. W widoku siatki ikona pojawi się na dole okładki.

Możesz filtrować bibliotekę aby zobaczyć tylko audiobooki.

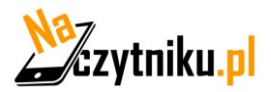

# Rozdział 6: Funkcje.

#### X-Ray

Opcja ta pozwala na "prześwietlenie" książki za pomocą jednego dotknięcia. Na przykład możliwe jest zobaczenie fragmentów książki zawierające specyficzne pomysły, fikcyjne charaktery, historyczne postacie, miejsca oraz tematy. Jeżeli funkcja ta jest niedostępna dla danej książki, ikona będzie wyłączona.

#### Word wise

Funkcja dostępna dla większości angielskich tytułów, pozwala czytelnikom na łatwiejszą naukę języka angielskiego. Gdy funkcja jest włączona krótkie i proste definicje będą automatycznie wyświetlały się nad trudnym słowami. Możesz więc czytać bez potrzeby wyszukiwania trudnych słów w słowniku. Ucz się więcej i spoglądaj na różne znaczenia tych samych słów w różnych kontekstach. Dotknij słowa aby wyświetlić kartę z definicjami, synonimami i więcej. Dotknij ikonę Word Wise w dolnym prawym rogu ekranu i użyj suwaka aby zdecydować o ilości wyświetlanych podpowiedzi. Aby włączyć Word Wise dotknij ikony menu i wybierz Word Wise.

#### **Vocabulary Builder**

Słowa, które wyszukujesz w słowniku zostaną automatycznie dodane do Vocabulary Builder. Aby wyświetlić listę słów i sprawdzić samego siebie fiszkami, wybierz Vocabulary Builder z menu ekranu głównego lub w trakcie czytania książki.

Aby wyświetlić listę słówek, dotknij Words w lewym górnym rogu ekranu. Dotknij przykładowego słowa aby zobaczyć jego definicję i przykłady użycia.

Wyłącz Vocabulary Builder klikając w ikonę Ona paskng u zadań, następnie All settings, na stronie ustawień wybierz Reading Options, Language Learning i kliknij ON/OFF. Zauważ, że gdy ta funkcja jest wyłączona to słówka, które będziesz wyszukiwał nie będą już dodawane Vocabulary Builder

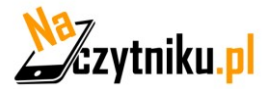

# Rozdział 7: Twój Kindle potrafi więcej.

#### Dostosowywanie ustawień Kindle

Aby przejść do strony ustawień wybierz Settings z menu ekranu głównego.

Tryb samolotowy: Umożliwia aktywację oraz dezaktywację Wi-Fi.

**Registration:** Wskazuje nazwę konta Amazon, do którego Kindle jest przypisany. Opcja ta służy do rejestrowania oraz wyrejestrowania urządzenia.

Device Name: Pozwala zmienić nazwę wyświetlaną w górnej części ekranu głównego.

**Wi-Fi Networks:** Liczba wykrytych sieci Wi-Fi i nazwa sieci Wi-Fi, do której jesteś aktualnie podłączony,.

Device Info: Adres MAC Wi-Fi, numer seryjny urządzenia oraz podłączona sieć.

**Device Language:** Pokazuje aktualny język menu, ostrzeżeń oraz okien dialogowych i pozwala zmienić język na inny.

**Send-to-Kindle E-mail:** Istnieje możliwość wysyłania dokumentów do Kindle przy użyciu adresu e-mail. Dany dokument zostanie również dodany do archiwum. Więcej informacji znajduje się na stronie www.kindle.com/support.

**Device Password:** Pozwala na ograniczenie dostępu do Kindle poprzez ustawienie hasła. Hasło należy wpisać przy każdym włączeniu urządzenia, także ze stanu uśpienia. W przypadku gdy hasło zostanie zapomniane, zgubione, istnieje możliwość skorzystania z podpowiedzi, którą jest ustanawiana przy jego tworzeniu. Jeśli podpowiedź nie przynosi efektu, należy skontaktować się z Biurem Obsługi Klienta Kindle.

**Parental Controls**: Pozwala na ograniczony dostęp do przeglądarki internetowej, Kindle Store, oraz plików. Rodzice mogą korzystać z tej funkcji, aby chronić dzieci przed zakupem treści bez ich zgody bądź przeglądania nieodpowiednich dla nich stron internetowych. Kiedy będą chciały uzyskać dostęp do chronionych treści zostaną poproszone o hasło. Hasło jest również niezbędne do zmiany ustawień kontroli rodzicielskiej. Kiedy kontrola rodzicielska jest aktywna zobaczysz ikonę zamka u góry ekranu, obok Wi-Fi status.

**Device Time:** Pozwala ustawić bieżący czas lokalny, który będzie wyświetlany na Kindle. Po wciśnięciu przycisku Menu z dowolnego ekranu Kindle wyświetli czas na górze ekranu.

**Dictionaries:** Pozwala wybrać, które z zainstalowanych słowników będą używane do wyszukiwania słów.

**Social Networks:** Pozwala na podpięcie Kindle do kont w sieciach społecznościowych (takich jak Twittet i Facebook), umożliwiając dzielenie się swoimi notatkami i podświetleniami z przyjaciółmi.

**Popular Highlights:** Pozwala włączyć lub wyłączyć wyświetlanie fragmentów wyróżnionych przez innych.

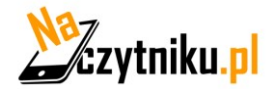

**Public Notes:** Pozwala przełączać wyświetlanie notatek i podświetleń dodanych przez śledzonych przez Ciebie ludzi na kindle.amazon.com.

**Annotations Backup:** Pozwala na włączenie automatycznego tworzenia kopii zapasowych na serwerach Amazon adnotacji, ostatnio przeczytanej strony i kolekcji. Należy wyłączyć tą opcję, aby kopie tych adnotacji nie były udostępniane w popularnych podświetleniach.

Page Refresh: odświeża ekran, za każdym razem kiedy przełączysz stronę.

**Personal Info:** Umożliwia wprowadzenie danych kontaktowych takich jak adres czy numer telefonu, na wypadek zgubienia czytnika Kindle.

#### Ustawienia menu kontekstowego

Na stronie ustawień, menu oferuje kilka ważnych funkcji, które nie są dostępne na ekranie głównym lub menu książki.

**Update Your Kindle:** Instaluje najnowsze oprogramowanie dla Kindle. Jeśli nie ma obecnie dostępnych aktualizacji oprogramowania dla Kindle, opcja ta jest nieaktywna.

**Restart:** Restartuje Kindle. W przypadku użycia tej funkcji książki, wycinki i inne zawartości zapisane na urządzeniu nie są usuwane. W przypadku, gdy Kindle zawiesza się, można wykonać twardy reset przez naciśnięcie przycisku zasilania przez 20 sekund.

**Reset to Factory Defaults:** Przywraca Kindle do ustawień fabrycznych i restartuje go. Przed resetem Kindle do ustawień fabrycznych, należy wykonać kopię zapasową wszystkich osobistych dokumentów, jak również starszych czasopism, które chciałbyś zatrzymać. Po ponownym uruchomieniu Kindle konieczne będzie pobranie tych elementów(wraz ze słownikami Kindle) z zarchiwizowanych plików na serwerach Amazon. Jeśli Kindle ma być nadal chronione hasłem, należy je ponownie ustawić.

**Legal:** Wyświetla znaki towarowe, prawa autorskie i inne uwagi na temat oprogramowania zainstalowanego na Kindle.

#### Przechowywanie oraz czytanie dokumentów osobistych.

Kindle umożliwia noszenie przy sobie wszystkich ważnych dokumentów osobistych bez potrzeby ich druku. Ty oraz twoi zatwierdzeni znajomi możecie przesyłać dokumenty do Kindle poprzez e-mail. Dokumenty zostaną umieszczone w twojej bibliotece Kindle gotowe do pobrania, w każdej chwili. Pliki można wysyłać w formatach: (DOC, DOCX), PDF, HTML, TXT, RTF, JPEG, GIF, PNG, BMP,PRC, MOBI i czytać je w formacie Kindle. Istnieje możliwość również dodawania notatek, podkreśleń oraz zakładek, które będą zsynchronizowane między urządzeniami razem z ostatnio czytaną stroną, dzięki technologii Whispersync. Synchrnozacja dostępna jest tylko dla książek w formacie Kindle. Możliwe jest również czytanie w formacie PDF i TXT.

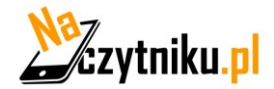

#### Czytanie dokumentów Kindle na innych urządzeniach

Można zsynchronizować książki Kindle z innymi obsługiwanymi urządzeniami. Technologia Amazon Whispersync śledzi i zapisuje ostatnio czytane miejsce. Na przykład, można przeczytać kilka stron z wykorzystaniem aplikacji Kindle na iPhone, iPad czy Android, a następnie zacząć od dokładnie tej strony na czytniku Kindle. Aby dowiedzieć się więcej o obsługiwanych urządzeniach, należy odwiedzić stronę <u>www.kindle.com/support.</u>

#### Dzielenie się komentarzami poprzez sieci społecznościowe

Kindle daje możliwość udostępniania swoich notatek i podświetleń przyjaciołom za pomocą portali społecznościowych takich jak Twitter i Facebook. Aby podpiąć Kindle do swoich kont w tych sieciach, na ekranie głównym należy wcisnąć przycisk menu i wybrać "Settings".

Następnie na stronie ustawień wybierać "manage" zaraz obok "Social Networks" (Ta funkcja nie jest dostępna we wszystkich krajach).

#### Używanie Kindle z Twoim komputerem

Po podłączeniu Kindle do komputera za pomocą kabla USB można dodawać pliki do Kindle bez Wi-Fi.

Podczas pierwszego podłączenia Kindle do komputera poprzez port USB, pojawi się on jako zewnętrzny dysk lub partycja na pulpicie komputera. Będzie widoczny katalog lub folder o nazwie "documents". Można dodawać kompatybilne z Kindle pliki do tego katalogu oraz kopiować, przenosić lub usuwać pliki, które już tam są. Więcej informacji na temat obsługiwanych typów plików można znaleźć na www.kindle.com/support. Kindle nie jest użyteczny jako czytnik, gdy pracuje w trybie USB. Aby przeczytać książkę podczas ładowania baterii, należy "wysunąć" Kindle z poziomu komputera. Na symbolu baterii w Kindle pojawi się błyskawica, co świadczy, że bateria jest jeszcze w trakcie ładowania.

#### Eksperymentalna przeglądarka internetowa

Kindle posiada nową wersję przeglądarki internetowej. Przeglądarka obsługuje Java Script, SS oraz cookie, natomiast nie obsługuje wtyczek multimedialnych. Aby skorzystać z przeglądarki, należy wybrać ją w opcji menu z ekranu głównego. Podczas pierwszego użycia, pojawi się lista domyślnych zakładek popularnych stron internetowych. Stronę z zakładkami zawsze można znaleźć w zakładce menu.

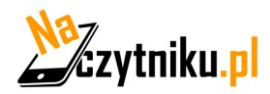

Aby przejść do konkretnej strony należy wcisnąć przycisk menu i wybrać "Enter URL", użyć opcji klawiatury ekranowej i wprowadzić adres, następnie wybrać opcję "go to". Aby powiększyć obraz wystarczy wybrać opcję zoom w menu.

Nawigacja w oknie przeglądarki jest możliwa, dzięki dotykowemu ekranowi, przy jego pomocy można: wybierać linki, zaznaczać tekst, zmieniać strony. Aby wprowadzić tekst należy wybrać okno, w którym ma zostać wpisany tekst, tekst należy wprowadzić przy pomocy klawiatury ekranowej.

W menu przeglądarki są dostępne następujące opcje: Kindle Store, zmiana rozmiaru czcionki, Zoom in, Zoom out, Wprowadź adres, Tryb artykułów, Zakładki, Zaznacz tę stronę Historia, Opcje przeglądarki oraz Obrót ekranu. W ustawieniach przeglądarki można wyczyścić historię, wyczyścić cookies, wyłączyć JavaScript oraz wyłączyć obrazy.

W trakcie czytania artykułu jest możliwość włączenia trybu artykułów, w którym wyłączona jest grafika strony i artykuły wyświetlane są w prostych kolumnach. Tryb artykułu można wyłączyć w menu.

Aby zaznaczyć stronę należy wybrać opcję zaznacz stronę w menu, aby edytować zakładkę należy wybrać opcję edycji w menu zakładki. Aby usunąć zakładkę należy użyć kierunku "Lewo" i wybrać opcję "usuń zakładkę".

Nowa przeglądarka umożliwia pobieranie plików na dysk, po wybraniu danego pliku Kindle poprosi Cię o potwierdzenie chęci pobrania. Obsługiwane formaty plików to (.AZW, .AZW1, AZW2, AZW3), niezabezpieczone książki Mobipocket (.MOBI, .PRC), oraz dokumenty tekstowe (.TXT).

# Rozdział 8: Dodatkowa pomoc.

Strona Kindle Customer Service na www.kindle.com/support zawiera przydatne informacje w tym często zadawane pytania oraz filmy instruktażowe.

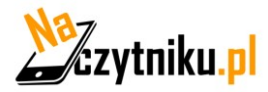

# Rozdział 9: Specyfikacja urządzenia

Ekran: 6" diagonal display, 800 x 600 pixels, 167 ppi resolution, 16-level gray scale.
Rozmiar: 160 mm by 115 mm by 9.0 mm
Waga: 161 g.
Storage: 4 GB pamięci wewnętrznej, około 3 GB dostępne dla użytkownika.
Zasilanie: AC power adapter (sold separately) and rechargeable lithium-ion polymer battery.
Łączność: USB 2.0 (micro-B connector). 802.11b/g/n wireless modem in Kindle.

**Operacjyna temperatura pracy**: (0°C do 35°C).

**Temperatura operacyjna pamięci wewnętrznej**: 14°F to 113°F (-10°C to 45°C). **Wi-Fi**: 802.11b/g/n.

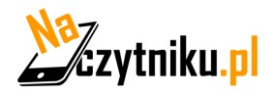